## Parent Portal -Auto Pay

Auto-Pay allows a parent to enter payment information into the system and have their card automatically charged for fees

1. To add an auto-payment method, click the Auto-Pay tile from the home screen

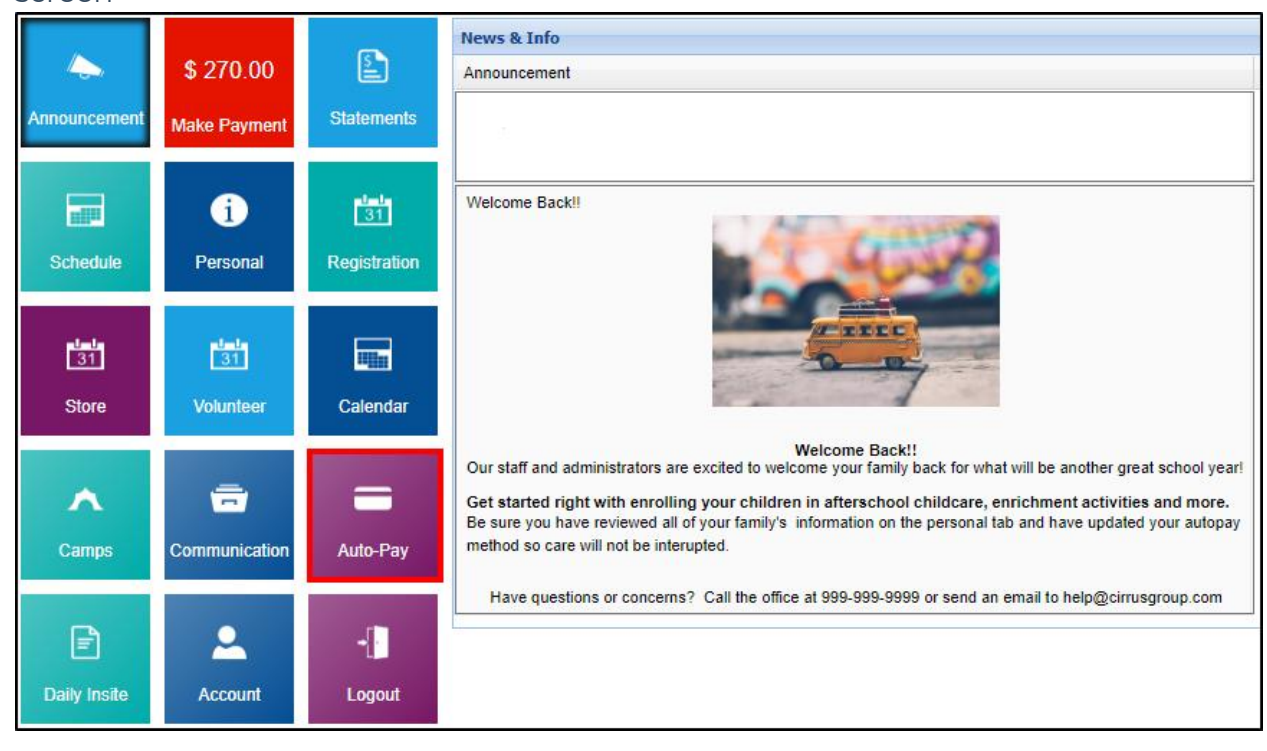

- 2. On the Payment Method screen, it will display the current balance, any current payment methods set up, and allow for a new payment method to be added. Click Add New Payment Method
- 3. Once the Add New Payment Method screen appears, complete the necessary information. Please Note: Information added to this section can be edited or deleted as needed if the center has this option enabled
  - a. Name, address, email, phone number
  - b. Credit/Debit Card Information
- 4. Once the information is entered, click Save